## **Monitor Azure Databases**

## **Register Azure SQL Database in SQL Secure**

- 1. Run SQL Secure in the root of the installation kit.
- 2. On the main wizard select File and Register a SQL Server.
- 3. The Welcome to the Register a SQL Server Wizard displays a list of things to do in the registration process, click Next to continue.
- 4. In the Select a SQL Server page select and enter the following:
  - a. Server Type: Select Azure SQL Database.
  - b. Server: Enter your Server Name (i.e. xxx.database.window.net).
  - c. Port Number: Specify the default port number (1433) or the port number you configured on the Azure SQL Database Instance.
- 5. Click **Next** to continue.
- 6. Enter Azure Active Directory credentials or SQL Server Authentication credentials on the **Specify Connection Credentials** section, then Click **Next** to continue.

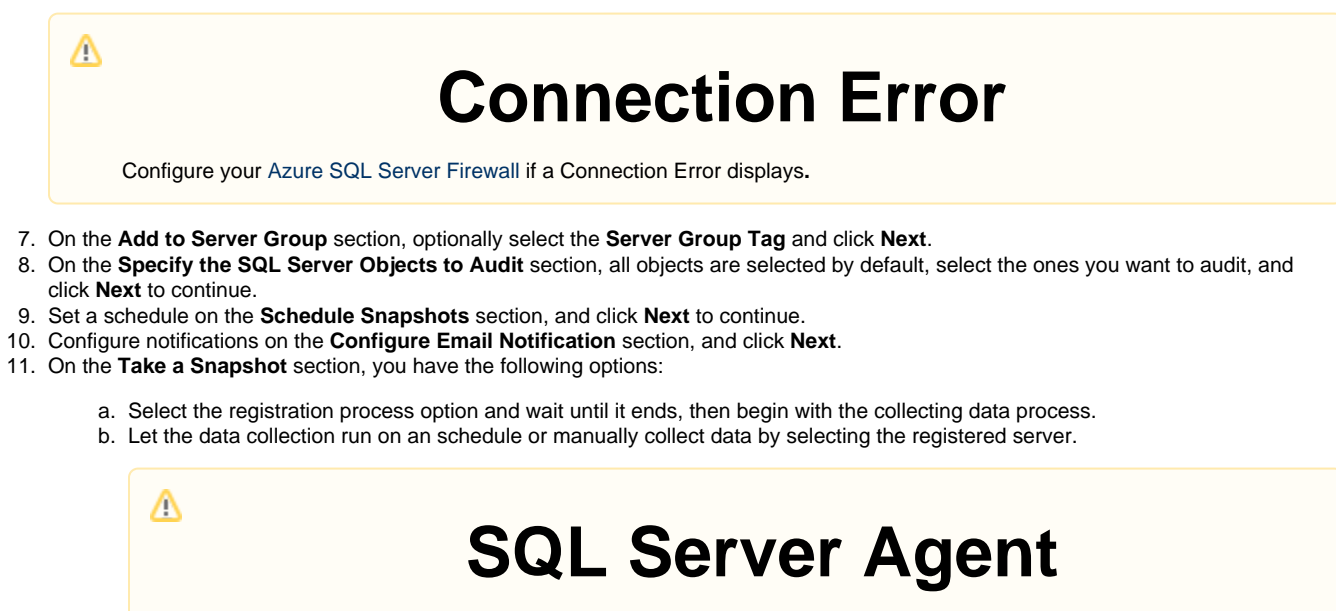

Before you begin collecting data make sure that the SQL Server Agent is running, otherwise the data collection will fail.

12. Right Click and Take the snapshot.

IDERA Website | Products | Buy | Support | Community | About Us | Resources | Legal